ScholarOne Abstracts ™

# **Reviewer User Guide**

28-November-2018

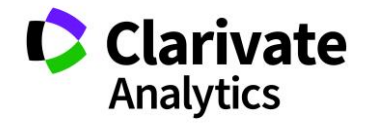

# TABLE OF CONTENTS

Select an item in the table of contents to go to that topic in the document.

| USE GET HELP NOW & FAQS1       |
|--------------------------------|
| USING THIS DOCUMENT            |
| OVERVIEW OF THE REVIEW CENTER2 |
| ACCESSING THE REVIEW CENTER2   |
| REVIEW ROLE                    |
| REVIEW THE SUBMISSION          |
| CHANGING YOUR VIEW6            |
| Sorting6                       |
| Display or Hide Columns8       |
| Reorder Columns9               |
| Filter Displayed Information10 |
| Saving Views11                 |
| Viewing in Full Screen12       |
| SCORING12                      |
| Scoring Online                 |
| Scoring Offline14              |
| Key Points:15                  |
| PRINTING                       |

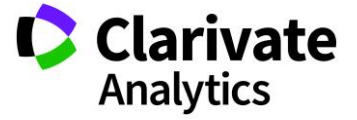

# USE GET HELP NOW & FAQS

As a ScholarOne Abstracts Reviewer, one of your greatest help tools is ScholarOne's **Frequently Asked Questions** tab on our help site, <u>Get Help Now</u>. Our FAQs provide immediate answers to common user questions.

In addition, **Get Help Now** offers downloadable guides (such as this one), video tutorials, an online user guide, and the ability to **Submit a Question/Create a Case** to get assistance from our Customer Support team. You can also submit suggestions on how you think we can enhance the system. We recommend that you bookmark our help site and visit often.

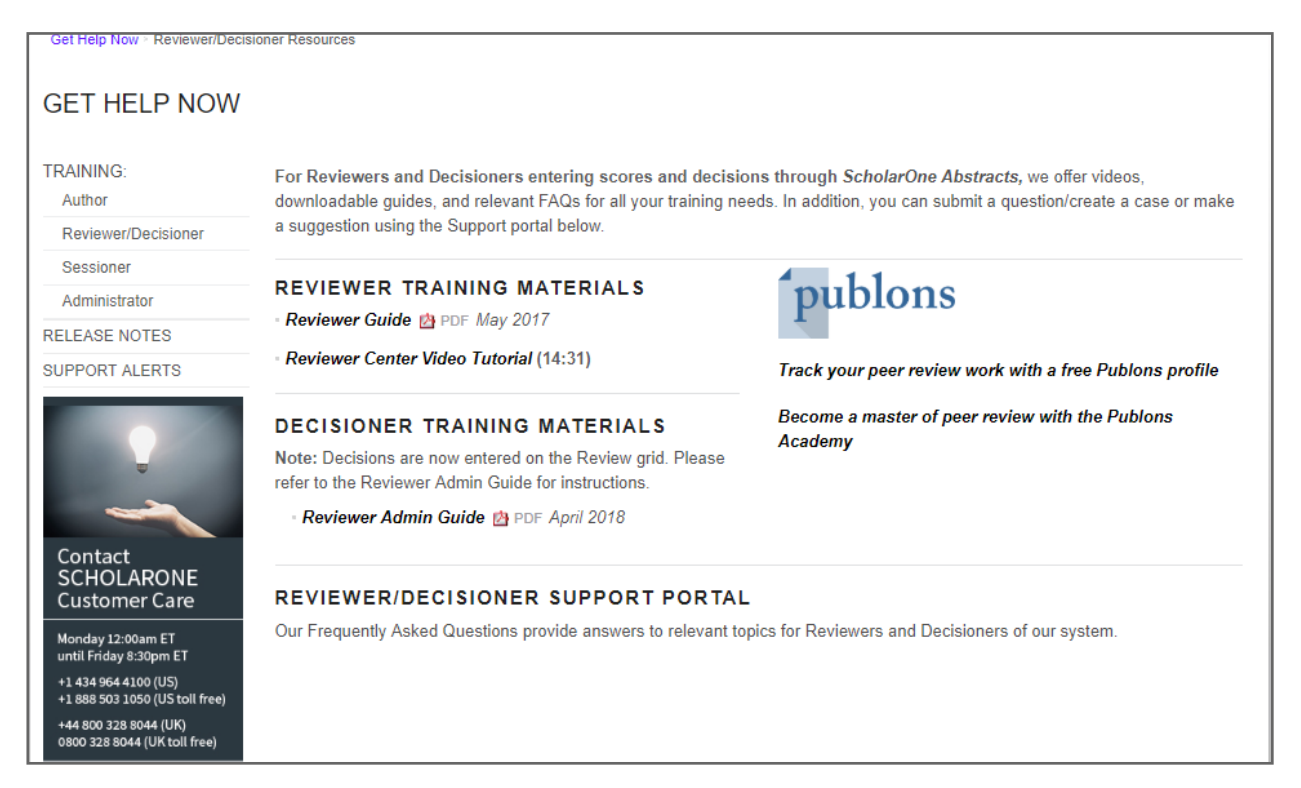

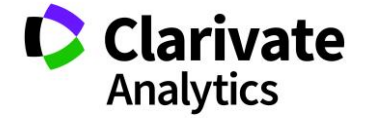

# USING THIS DOCUMENT

The Review Center may be customized for each meeting's specific needs. The role names and fields used in this document may differ from your implementation, however, the essential functions will be the same.

**Note**: For information on the **Reviewer Chair** role, please see the <u>Reviewer Admin</u> <u>Guide</u>.

# OVERVIEW OF THE REVIEW CENTER

ScholarOne Abstracts Review Center facilitates the management and completion of abstract review. Reviewer's access abstracts easily and can enter scoring information online or offline.

# ACCESSING THE REVIEW CENTER

Log in to ScholarOne Abstracts through your normal log in process.

Click the Review tab.

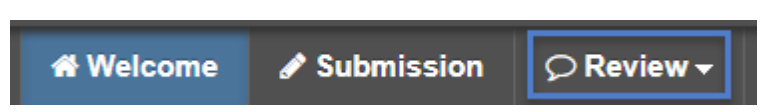

# **REVIEW ROLE**

The Review role is used by those with submission assignments to review.

The **Abstract Reviews** page displays any submission reviews assigned to you as a reviewer. From this page, you may access the submission for review, enter a review score, and make recommendations (if applicable). You can also export your list of abstracts for review, enter scores and recommendations offline, and import your completed scoring. A completed review is indicated by a green checkmark at the left of the score sheet Control ID

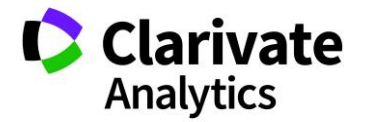

# **REVIEW THE SUBMISSION**

To review a submission, click the associated **Control ID**.

Note: Hover over the title in the grid to see the full title in a pop-up window.

| 🔲 Abs    | Abstract Reviews                         |                    |             |                   |                      |                |       |   |         |
|----------|------------------------------------------|--------------------|-------------|-------------------|----------------------|----------------|-------|---|---------|
| Revie    | Reviews awaiting cc 🗸 Save/Edit   Delete |                    |             |                   |                      |                |       |   |         |
| 🔚 Imp    | oort / Export +                          | 🚔 Print Selected 🔹 |             |                   |                      |                |       |   |         |
| T        | Control ID                               | Title              | Reviewer Co | Presenting Author | Conflict of Interest | Wrong Category | Score |   | Average |
|          | 2280419                                  | Abstract #9        | view/edit   | Support, Meetings |                      |                | 1     | ¥ | 1       |
|          | 2280423                                  | Abstract #10       | view/edit   | Support, Meetings |                      |                | 3     | ¥ | 3       |
| <b>V</b> | <u>2287061</u>                           | Abstract #12       | view/edit   | Chambers, Patrick |                      |                | 5     | ¥ | 5       |
|          | <u>2287067</u>                           | Abstract #13       | view/edit   | Chambers, Patrick |                      |                | 2     | ¥ | 2       |

The submission proof displays for viewing and printing. You can print by clicking the **Print** button. Click **Save** then **Close** when finished.

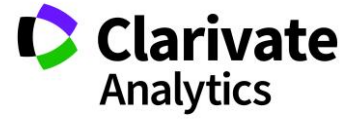

| ScholarOne Abstracts Training |                                                                                                    |                                                                                                    |  |  |  |
|-------------------------------|----------------------------------------------------------------------------------------------------|----------------------------------------------------------------------------------------------------|--|--|--|
|                               |                                                                                                    | Print Close                                                                                                    |  |  |  |
|                               | •                                                                                                    |                                                                                                    |  |  |  |
|                               |                                                                                                    | Confidential Comment                                                                                                    |  |  |  |
|                               |                                                                                                    |                                                                                                    |  |  |  |
|                               |                                                                                                    | Comments for the Authors                                                                                                    |  |  |  |
|                               |                                                                                                    |                                                                                                    |  |  |  |
|                               | -                                                                                                    | Save                                                                                                    |  |  |  |
|                               | CONTROL ID: 215                                                                                                    | 6657                                                                                                    |  |  |  |
|                               | TITLE: Abstract #2<br>AUTHORS/INSTIT<br>UNITED STATES;<br><u>Details</u><br>CURRENT CATEG<br>PRESENTATION T<br>KEYWORDS: Can<br>ABSTRACT BODY<br>Conclusions:: test | UTIONS: <u>M.R. Support</u> , A. author, DO NOT EDIT, DO NOT EDIT, Do Not Update, Virginia,<br>ORY: Basic Science<br>YPE: Oral Preferred<br>cer, Bone.<br>f: |  |  |  |
|                               | Materials:: test                                                                                                    |                                                                                                    |  |  |  |
|                               | Results:: test                                                                                                    |                                                                                                    |  |  |  |
|                               | Methods:: test                                                                                                    |                                                                                                    |  |  |  |
|                               | (No Table Selected<br>(No Image Selected                                                                                                    | )<br>d)                                                                                                    |  |  |  |
|                               |                                                                                                    |                                                                                                    |  |  |  |

If configured, you can leave comments to the author and confidential comments to the committee.

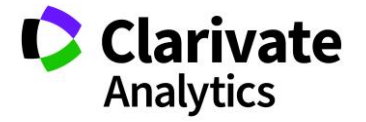

| ⊖ Print × Close                                                                                                    |  |
|----------------------------------------------------------------------------------------------------|--|
| • Confidential Comment<br>The confidential comments can be viewed here.                                                                                                    |  |
| Comments for the Authors<br>Comments to the Authors can be viewed here.                                                                                                    |  |
| Zave Zave                                                                                                    |  |
| Proof<br>CONTROL ID: 2280392<br>TITLE: Abstract #6<br>AUTHORS/INSTITUTIONS: M.R. Support, DO NOT EDIT, DO NOT EDIT, Do Not Update, Virginia, UNITED<br>STATES;<br>Details<br>CURRENT CATEGORY: Clinical Science<br>PRE SENTATION TYPE: Video<br>KEYWORDS: dsdsa.<br>ABSTRACT BODY:<br>Conclusion: test |  |
| History : test                                                                                                    |  |
| Angiography: test                                                                                                    |  |
| Procedure: test                                                                                                    |  |
| (No Table Selected)<br>(No Image Selected)                                                                                                    |  |
| SCHOLARONE™                                                                                                    |  |

The **View/Edit** option allows to you view the comments you entered and if needed, you can edit your comments.

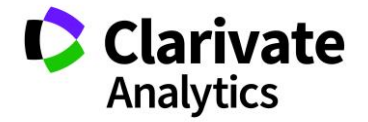

| 🔲 Abstr  | Abstract Reviews                         |              |             |                   |                      |                |        |         |
|----------|------------------------------------------|--------------|-------------|-------------------|----------------------|----------------|--------|---------|
| Reviews  | Reviews awaiting cc v Save/Edit   Delete |              |             |                   |                      |                |        |         |
| 🔚 Impo   | Import / Export -   🚔 Print Selected -   |              |             |                   |                      |                |        |         |
| 🗉 🗸 🗸    | Control ID                               | Title        | Reviewer Co | Presenting Author | Conflict of Interest | Wrong Category | Score  | Average |
| E 🗸      | 2280419                                  | Abstract #9  | view/edit   | Support, Meetings |                      |                | 1      | 1       |
|          | 2280423                                  | Abstract #10 | view/edit   | Support, Meetings |                      |                | 3      | 3       |
| <b>V</b> | <u>2287061</u>                           | Abstract #12 | view/edit   | Chambers, Patrick |                      |                | 5      | 5       |
|          | <u>2287067</u>                           | Abstract #13 | view/edit   | Chambers, Patrick |                      |                | 2      | 2       |
|          | <u>2287071</u>                           | Abstract #14 | view/edit   | Chambers, Patrick |                      |                | Select | 0       |
|          | 2287076                                  | Abstract #18 | view/edit   | Chambers, Patrick |                      |                | Select | 0       |
|          | 2287079                                  | Abstract #20 | view/edit   | Chambers, Patrick |                      |                | Select | 0       |

### CHANGING YOUR VIEW

You can customize your view to display the information sorted as you specify. You can also filter the display to limit the submissions listed.

### Sorting

To sort by a column, you can simply click on the column header. An arrow appears indicating that the display is sorted by this column in ascending order. Click again to change from ascending to descending order.

| 🔲 Abstract F   | Abstract Reviews                         |                   |                   |                   |           |                 |        |         |    |
|----------------|------------------------------------------|-------------------|-------------------|-------------------|-----------|-----------------|--------|---------|----|
| Reviews awa    | Reviews awaiting cc 💌 Save/Edit   Delete |                   |                   |                   |           |                 |        |         |    |
| 🗎 Import / E   | xport 🗸   🚔 Print Sele                   | cted -            |                   |                   |           |                 |        |         |    |
| Control ID     | Title 🔺                                  | Reviewer Comments | Presenting Author | Presentation Type | Conflict? | Wrong Category? | Score  | Average | 74 |
| <u>2280387</u> | Abstract #4                              | view/edit         | Support, Meetings | Poster Preferred  |           |                 | Select | 0       |    |
| <u>2659922</u> | Sample Title                             | view/edit         | Smith, Chris      | Video             |           |                 | Select | 0       |    |

Alternately, you may place your mouse over any column header and click the downarrow to display a list of sorting and configuration options. To sort by the selected column, choose either Sort Ascending or Sort Descending.

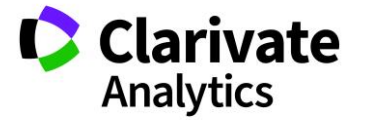

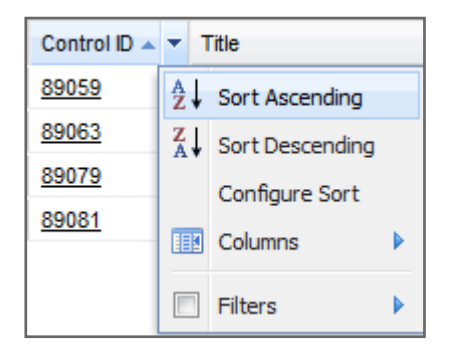

To sort by multiple columns, select **Configure Sort** from the dropdown list on the column header. Click the **Add** button to select a column then select ascending or descending order. Repeat for each column you want to sort by. You may re-order the sort options by selecting a sort and clicking the Up or Down buttons. Click the **Apply** button.

| Abstract Reviews |                                          |      |                   |                   |  |  |  |
|------------------|------------------------------------------|------|-------------------|-------------------|--|--|--|
| Reviews await    | Reviews awaiting cc 🗸 Save/Edit   Delete |      |                   |                   |  |  |  |
| 🗎 Import / Exp   | ort 🗝   🚔 Print Sele                     | cted | •                 |                   |  |  |  |
| Control ID       | Title 🔺                                  | ▼ R  | Reviewer Comments | Presenting Author |  |  |  |
| 2280387          | Abstract #4                              | A₂↓  | Sort Ascending    | Support, Meetings |  |  |  |
| <u>2659922</u>   | Sample Title                             | Z↓   | Sort Descending   | Smith, Chris      |  |  |  |
|                  |                                          | С    | onfigure Sort     |                   |  |  |  |
|                  |                                          |      | Columns 🕨         |                   |  |  |  |
|                  |                                          |      | Filters 🕨         |                   |  |  |  |

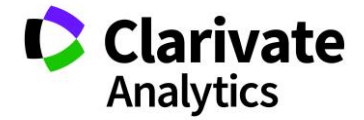

| ort  |                     |               |
|------|---------------------|---------------|
| [EDI | INSTRUCTIONS]       |               |
|      |                     |               |
|      | Add 🥥 Delete 🔺 Up 🤜 | Down          |
| -    | Column              | Order         |
| 1    | Score               | Ascending     |
| 2    | Average             | Ascending     |
| 3    | Control ID          | Ascending     |
|      |                     |               |
|      |                     |               |
|      |                     |               |
|      |                     |               |
|      |                     |               |
|      |                     |               |
|      |                     |               |
|      |                     |               |
|      |                     | Apply 🔯 Close |

# **Display or Hide Columns**

Place your mouse over any column header and select the down arrow. Select the **Columns** item to view a list of available columns. Place a check next to any column you wish to display. Uncheck any column you wish to hide.

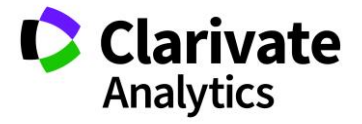

| Abstract Reviews                   |            |                 |              |                           |              |
|------------------------------------|------------|-----------------|--------------|---------------------------|--------------|
| Reviews awaiting cc 🗸 Save/Edit    | Delet      | e               |              |                           |              |
| 🔡 Import / Export 🗸   🚔 Print Sele | cted -     |                 |              |                           |              |
| Control ID Title 🔺                 | - Rev      | viewer Comments | Pres         | senting Author            | Presentation |
| 2280387 Abstract #4                | Al S       | Sort Ascending  | Sup          | port, Meetings            | Poster Prefe |
| 2659922 Sample Title               | Z↓ S       | Sort Descending | Smi          | th, Chris                 | Video        |
|                                    | Cor        | nfigure Sort    |              |                           |              |
|                                    | <b>I</b> ( | Columns 🛛 🕨     | V            | Control ID                |              |
|                                    | F          | Filters         | <b>V</b>     | Title                     |              |
|                                    |            |                 | <b>V</b>     | Reviewer Con              | nments       |
|                                    |            |                 | <b>V</b>     | Presenting Au             | ithor        |
|                                    |            |                 | <b>V</b>     | Presentation <sup>-</sup> | Туре         |
|                                    |            |                 |              | Sub-Presentat             | tion Type    |
|                                    |            |                 |              | Category                  |              |
|                                    |            |                 |              | Sub-Category              |              |
|                                    |            |                 |              | Submission R              | ole          |
|                                    |            |                 |              | Sessions                  |              |
|                                    |            |                 | <b>V</b>     | Conflict?                 |              |
|                                    |            |                 | <b>V</b>     | Wrong Catego              | ory?         |
|                                    |            |                 | $\checkmark$ | Score                     |              |
|                                    |            |                 |              | Total Score               |              |
|                                    |            |                 | <b>V</b>     | Average                   |              |
|                                    |            |                 |              | Abstract Statu            | IS           |
| 4    4   Page1 of 1   ▶ ▶     50   | ▼ Re       | cords per page  | V            | τ ✓                       |              |

### **Reorder Columns**

You may re-order the columns in your view by dragging and dropping the column header. Click the column header of the column you want to move and then drag it to where you want it to display. You will see blue arrows indicating the location it will display. In the example below, the **Category** column is being moved to the right of the **Title** column.

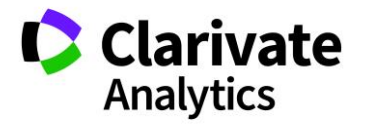

| Ab | stra | icts           | 4                  | -             |          |               |            |
|----|------|----------------|--------------------|---------------|----------|---------------|------------|
|    |      | Control        | Title              | Presenting A  | Submissi | Presentation  | Category 🔺 |
|    | ŧ    | 1223846        | Field Mice in Nebr | Dot Categor   | ymposi   | Symposium     | Category 1 |
|    | Ŧ    | 1223847        | The application o  | Doe, Jane     | Symposi  | Symposium     | Category 1 |
|    | ŧ    | <u>1216136</u> | Movement of the    | Jefferson, Fr | Abstract | Poster Prefer | EPITHELIAL |

## **Filter Displayed Information**

You can filter the data displayed to meet your specific needs. There are two default views to choose from: **Reviews Awaiting Completion** and **Completed Reviews**. Use the dropdown menu in the **Views** selection to access each option.

|   | Abstract Reviews            |      |
|---|-----------------------------|------|
|   | Reviews awaiting cc 💌 Save/ | Edit |
|   | Select One                  | elec |
|   | Completed reviews           |      |
| [ | Reviews awaiting completion | ]    |

You can also choose to filter by selecting one or more values from a column. Place your mouse over any column header and click the down arrow. Hover over **Filters** then check all values to include from the checklist.

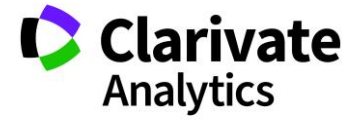

| Score  | ✓ A ▼ ✓                                                                                                  |
|--------|----------------------------------------------------------------------------------------------------|
| Select | <ul> <li>A Sort Ascending</li> <li>A Sort Descending</li> <li>Configure Sort</li> <li>Columns</li> </ul> |
|        | Filters                                                                                                  |
|        |                                                                                                    |
|        | 3                                                                                                    |
|        | <b>—</b> 4                                                                                               |
|        | 5                                                                                                    |

To remove filters from the current view, click the **Clear Search** link in the upper right corner of the grid. This refreshes the view to include all submissions from the previous view.

| Search: | × | Clear Search |
|---------|---|--------------|
|         |   |              |

Note: Use the Search feature to show only the abstracts that fit your specified criteria.

#### **Saving Views**

When you have a view configured that you want to save, Select **Save/Edit** and give the view a name. If you wish to mark it as your default view, click **Use as Default**. If you have used filters for the view, check **Added Filters**. The view will then appear in the dropdown for you to use when you want that specific view to be applied.

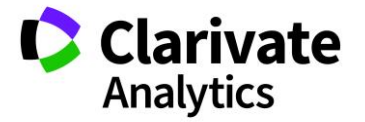

| Save Grid Confi | guration     | all the required information has been entered |       |
|-----------------|--------------|-----------------------------------------------|-------|
| EDIT INSTRUC    | CTIONS]      |                                               |       |
| Name:           | Wrong Catego | ry Abstracts                                  |       |
| Use as Default: |              |                                               |       |
| Added Filters:  |              | ×                                             |       |
| Make available  |              | Roles:                                        |       |
| to all users of |              | [All Roles]                                   |       |
| chis sice.      |              | Reviewer Admin                                |       |
| 1               |              | General Reviewer                              | •     |
| 1               |              |                                               |       |
| hotraat #20     |              |                                               |       |
| bstract #31     |              | view/edi                                      | Close |

### Viewing in Full Screen

To view the displayed data in a full screen mode, click green arrow icon.

| Search: | × | Clear Search | 2.2 |
|---------|---|--------------|-----|
|         |   |              |     |

To return to the standard view, click the **Close window and return** button.

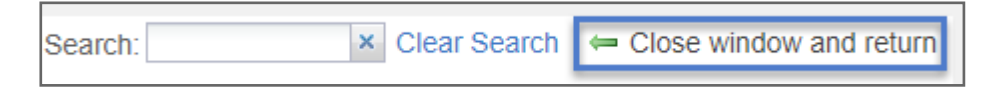

#### SCORING

There are several ways to enter scores for your reviews. You may score online by entering the scores directly into the **Abstract Reviews** page. You may also enter scores offline in a spreadsheet and upload the scores. Instructions for each method are below.

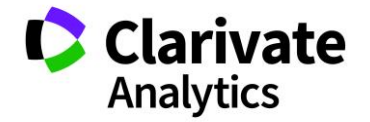

# **Scoring Online**

Your first step is to view the proof of the submission. Click on the **Control ID** to view the proof.

| Abstract Reviews                         |                                          |              |  |  |  |  |  |  |  |
|------------------------------------------|------------------------------------------|--------------|--|--|--|--|--|--|--|
| Reviews awaiting cc 🗸 Save/Edit   Delete |                                          |              |  |  |  |  |  |  |  |
| 🔚 Impor                                  | 🔚 Import / Export 🗸   🚔 Print Selected 🗸 |              |  |  |  |  |  |  |  |
| 🗖 🗸 🔨                                    | Control ID                               | Title        |  |  |  |  |  |  |  |
|                                          | 2287076                                  | Abstract #18 |  |  |  |  |  |  |  |
|                                          | <u>2287079</u>                           | Abstract #20 |  |  |  |  |  |  |  |
|                                          | <u>2287111</u>                           | Abstract #21 |  |  |  |  |  |  |  |
|                                          | <u>2287115</u>                           | Abstract #22 |  |  |  |  |  |  |  |
|                                          | <u>2287117</u>                           | Abstract #23 |  |  |  |  |  |  |  |
|                                          | <u>2287123</u>                           | Abstract #26 |  |  |  |  |  |  |  |

When your review of the abstract proof is complete, enter a score by clicking in the **Score** column for the abstract. Select a score from the list. The contents of the list may be customized for a specific site and may differ from the example. There may be several scoring columns configured. Hover over the options for a description of each score.

| Scor | e 🔻       |    |
|------|-----------|----|
| 2    |           | ~  |
| Sele | ct        |    |
| 1    |           |    |
| 2    | One Highe | st |
| 3    |           |    |
| 4    |           |    |
| 5    |           |    |

If configured, enter a recommendation code by clicking in the **Recommendation Code** field for the abstract. Select one or more options from the list. This is a configurable option and your score sheet may not include recommendation codes.

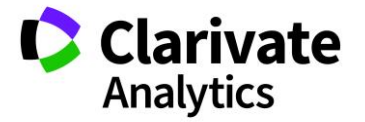

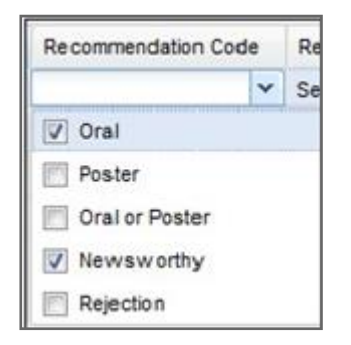

If applicable to your site, Conflict of Interest and Wrong Category checkboxes may be included. If you believe you have a conflict of interest in reviewing a submission, click the **Conflict of Interest** checkbox. Examples of conflicts include if you are an author on the submission, know the submitting author or are affiliated with the primary institution of the submitting author. Check the **Wrong Category** checkbox if you believe the category on the submission is incorrect and want the society to review it. Clicking Conflict of Interest or Wrong Category will prevent you from scoring the abstract (if configured this way), but the review will show as complete.

|   | Abstract Reviews                                                                                                    |                |              |             |                   |                      |                |        |         |   |  |  |
|---|----------------------------------------------------------------------------------------------------|----------------|--------------|-------------|-------------------|----------------------|----------------|--------|---------|---|--|--|
| R | Reviews awaiting cc 💌 Save/Edit   Delete                                                                                                    |                |              |             |                   |                      |                |        |         |   |  |  |
| H | 🔚 Import / Export 🗸   🚔 Print Selected 🗸                                                                                                    |                |              |             |                   |                      |                |        |         |   |  |  |
|   | 7.                                                                                                    | Control ID     | Title        | Reviewer Co | Presenting Author | Conflict of Interest | Wrong Category | Score  | Score A |   |  |  |
|   | × -                                                                                                    | 2280419        | Abstract #9  | view/edit   | Support, Meetings |                      |                | 1      | ~       | 1 |  |  |
|   | × -                                                                                                    | 2280423        | Abstract #10 | view/edit   | Support, Meetings |                      |                | 3      | ¥       | 3 |  |  |
|   | ×                                                                                                    | 2287061        | Abstract #12 | view/edit   | Chambers, Patrick |                      |                | 5      | ~       | 5 |  |  |
|   | × .                                                                                                    | 2287067        | Abstract #13 | view/edit   | Chambers, Patrick |                      |                | 2      | ~       | 2 |  |  |
| V | <ul> <li>Image: A set of the set of the</li></ul> | <u>2287071</u> | Abstract #14 | view/edit   | Chambers, Patrick | <b>V</b>             |                | Select | -       | 0 |  |  |
|   | _                                                                                                    | <u>2287076</u> | Abstract #18 | view/edit   | Chambers, Patrick |                      |                | Select | •       | 0 |  |  |

When the review is complete, a green checkmark will automatically appear in the left column.

### **Scoring Offline**

There are several steps to scoring offline:

• Click on the **Import/Export** tab at the top left of the grid. Click **Import** on the dropdown.

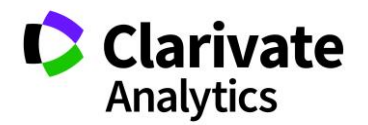

- Download the spreadsheet template.
- Download the **Resources** file. The file indicates acceptable entries in the spreadsheet. This will help you enter the correct scoring information.
- Enter scores offline in the spreadsheet.
- Save the file as a .csv file and **Upload** the spreadsheet.

|                                                                                                    | 🔲 Abst                                                                                                    | tract Review                                                                                                    | s                                                                                                    |                                                                                                    |                                                                                             |
|----------------------------------------------------------------------------------------------------|----------------------------------------------------------------------------------------------------|----------------------------------------------------------------------------------------------------|----------------------------------------------------------------------------------------------------|----------------------------------------------------------------------------------------------------|---------------------------------------------------------------------------------------------|
|                                                                                                    | Revie                                                                                                    | ws awaiting co                                                                                                    | ✓ Save/Edit   De                                                                                                    | elete                                                                                                    |                                                                                             |
|                                                                                                    | 📄 Imp                                                                                                    | oort / Export -                                                                                                    | 🚔 Print Selecte                                                                                                    | d •                                                                                                    |                                                                                             |
| Import Reviews                                                                                                    | - Y V                                                                                                    | Control ID                                                                                                    | Title                                                                                                    |                                                                                                    | Reviewer                                                                                    |
| Instructions                                                                                                    |                                                                                                    |                                                                                                    |                                                                                                    |                                                                                                    |                                                                                             |
| Helpful Tip - if you fin<br>the scoring fields does<br>spreadsheet for upload<br>this, click the download<br>the system, which may<br>if you are working in H<br>Find and Replace screat<br>at once with the new, of<br>[EDIT INSTRUCTION] | al some s<br>not exact<br>l, but the s<br>id the Doo<br>y then be<br>Excel, selven<br>where<br>correct va<br>DNS] | cores are not upl<br>cores are not upl<br>thy match what the<br>system lists the five<br>winload Resource<br>copied and paste-<br>ect the column(s)<br>you may search is<br>lues). | d that file below.<br>oading, this is likely b<br>ie system is expecting<br>ield as '3 (Average)', j<br>s button below. This f<br>d into your spreadshee<br>) that contain your sco<br>for all the old values i | /c the value you are entering<br>. For example, if "3" is enter<br>then the import will fail. To h<br>ile lists all the valid scoring y<br>et to ensure this does not hap<br>res and press ctrl-H. This bri<br>n these columns and replace | in one of<br>ed in the<br>lelp with<br>values in<br>pen (tip –<br>ngs up the<br>all of them |
| Download Ten                                                                                                    | nplate                                                                                                    | Download                                                                                                    | d resources                                                                                                    |                                                                                                    |                                                                                             |
| Please upload you<br>file:                                                                                                    | r                                                                                                    |                                                                                                    | Browse                                                                                                    |                                                                                                    |                                                                                             |
|                                                                                                    |                                                                                                    |                                                                                                    |                                                                                                    | Jone paraodere                                                                                                    | vioudadit                                                                                   |
|                                                                                                    |                                                                                                    |                                                                                                    |                                                                                                    | Import                                                                                                    | Cance                                                                                       |

#### Key Points:

• Be sure to use the expected values in the Score and Recommendation fields. If the system expects a '3 Average 'entry and you put a '3' in the score field, the

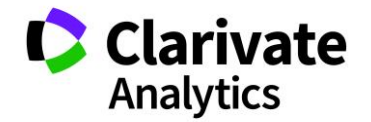

upload will fail. You can use the **Download Resources** option on the **Import** screen to see a list of acceptable entries.

- If you intend to import your scoring data, you must save the file as a .csv (comma delimited) file.
- You can upload scores in batches. (Perform more than one upload).

#### **Resource File Example**

| E1 |                     | √ f <sub>x</sub> |      |      |      |      |   |   |
|----|---------------------|------------------|------|------|------|------|---|---|
|    | А                   | В                | с    | D    | E    | F    | G | н |
| 1  | Field Name          | Available Values |      |      |      |      |   |   |
| 2  | Conflict?           | Υ                | N    | none | none | none |   |   |
| 3  | Wrong Category?     | Υ                | N    | none | none | none |   |   |
| 4  | Score               | 1                | 2    | 3    | 4    | 5    |   |   |
| 5  | Recommendation      | Newsworthy       | none | none | none | none |   |   |
| 6  | Recommendation Code | none             | none | none | none | none |   |   |
| 7  |                     |                  |      |      |      |      |   |   |
|    |                     |                  |      |      |      |      |   |   |

### Scoring Template Example

| AutoSave 💽 Off 📙 5 - 7 - 🛱 = review_abstracts (1) - Excel Porter, Christina 📧 - 🗆 |                |                              |                        |                               |                                                    |                                                                                                    |                                                             |                                      |                                                                                                    | D X              |
|-----------------------------------------------------------------------------------|----------------|------------------------------|------------------------|-------------------------------|----------------------------------------------------|----------------------------------------------------------------------------------------------------|-------------------------------------------------------------|--------------------------------------|----------------------------------------------------------------------------------------------------|------------------|
| File Home Insert Page Layout Formulas Data                                        |                |                              |                        | ata Review                    | Review View Help $\wp$ Tell me what you want to do |                                                                                                    |                                                             | to do                                |                                                                                                    | 🖻 Share          |
| Paste                                                                             | Calibr         | - <u>11</u> → A <sup>^</sup> | A* ≡ ≡ <b>≡</b> ≫••    | eb<br>General<br>⊡ ⊡ - \$ - 9 | I<br>% 9 \50                                       | → C<br>→ 00<br>→ 00<br>→ 00<br>↓ 00<br>↓ 00 | onditional Formatting *<br>ormat as Table *<br>ell Styles * | ⊞ Insert →<br>ऒDelete →<br>H Format→ | $ \begin{array}{c} \Sigma & \bullet & \mathbf{A} \\ \hline \Psi & Z \\ \hline \Psi & \bullet & \mathbf{Sort \& F} \\ \hline & & & & \\ \hline & & & & \\ \hline & & & & \\ \hline \end{array} $ | ind &<br>elect * |
| Clipboard                                                                         | r <sub>a</sub> | Font                         | S Alignment            | ra N                          | lumber                                             | Б                                                                                                    | Styles                                                      | Cells                                | Editing                                                                                                    | ~                |
| F6                                                                                | · ·            | $\times \checkmark f_x$      |                        |                               |                                                    |                                                                                                    |                                                             |                                      |                                                                                                    | ~                |
| A                                                                                 | В              | С                            | D                      | E                             | F                                                  | G                                                                                                    | н                                                           |                                      | L                                                                                                    | J                |
| 1 Contr                                                                           | rol ID Title   | Presenting Autho             | r Conflict of Interest | Wrong Category                | Score                                              | Average S                                                                                                    | Confidential Commen                                         | t Comments                           | s for the Autho                                                                                                    | rs               |
| 2                                                                                 |                |                              |                        |                               |                                                    |                                                                                                    |                                                             |                                      |                                                                                                    |                  |
|                                                                                   |                |                              |                        |                               |                                                    |                                                                                                    |                                                             |                                      |                                                                                                    |                  |

### Export to Excel

To export your list of reviews, begin by selecting the submissions you want to export by clicking the checkbox for one or more Control IDs. Select the checkbox at the top to

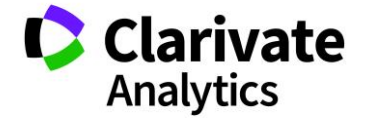

select all. If you do not select any checkboxes, all submissions will be included in the export.

|   | Abstract Reviews                                                      |              |           |              |           |                 |        |         |   |  |  |
|---|-----------------------------------------------------------------------|--------------|-----------|--------------|-----------|-----------------|--------|---------|---|--|--|
|   | Reviews awaiting cc 🗸 Save/Edit   Delete Search: X Clear Search   5 # |              |           |              |           |                 |        |         |   |  |  |
|   | E Import / Export - I D Print Selected -                              |              |           |              |           |                 |        |         |   |  |  |
|   | Control ID                                                            | Title        | Review    | Presenting   | Conflict? | Wrong Category? | Score  | Average | 1 |  |  |
|   | 2082947                                                               | Abstract #1  | view/edit | Support,     |           |                 | 3      | 3       | 1 |  |  |
|   | 7 <u>2280387</u>                                                      | Abstract #4  | view/edit | Support,     |           |                 | Select | 0       |   |  |  |
|   | 7 <u>2280423</u>                                                      | Abstract #10 | view/edit | Support,     |           |                 | Select | 0       |   |  |  |
|   | 7 <u>2287071</u>                                                      | Abstract #14 | view/edit | Chambers     |           |                 | Select | 0       |   |  |  |
|   | <u>2287076</u>                                                        | Abstract #18 | view/edit | Chambers     |           |                 | Select | 0       |   |  |  |
|   | 7 <u>3016119</u>                                                      | Title Sample | view/edit | Smith, Chris |           |                 | Select | 0       |   |  |  |
| F | _                                                                     |              |           |              |           |                 |        |         |   |  |  |

Click the **Import/Export** button and select an export option. **Export to Excel (All Columns)** will export all the columns of data from the Abstract Reviews page, including those currently hidden from view. **Export to Excel (Displayed Columns)** will export only the columns shown on your display.

| Abstract Reviews                        |                                      |    |  |  |  |  |  |  |  |
|-----------------------------------------|--------------------------------------|----|--|--|--|--|--|--|--|
| Reviews awaiting cc  Save/Edit   Delete |                                      |    |  |  |  |  |  |  |  |
|                                         | Import / Export - A Print Selected - |    |  |  |  |  |  |  |  |
|                                         | Import                               | re |  |  |  |  |  |  |  |
|                                         | Export to Excel (All Columns)        | u  |  |  |  |  |  |  |  |
|                                         | Export to Excel (Displayed Columns)  | u  |  |  |  |  |  |  |  |

### Enter Scores

In the spreadsheet containing the list of reviews, enter a score for each of your reviews and any other scoring information required by your society. When finished, save the file as a .csv (comma delimited) file.

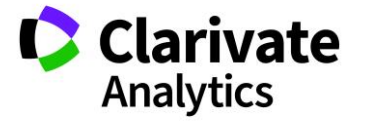

| AutoSave 💽 🛱 🗧 🛧 🗧 🗧 export - Excel Porter, Christina L. |               |                           |                   |                                |                   |                         |                                         |                     |                                                       |           | IP&S                                   |
|----------------------------------------------------------|---------------|---------------------------|-------------------|--------------------------------|-------------------|-------------------------|-----------------------------------------|---------------------|-------------------------------------------------------|-----------|----------------------------------------|
| F                                                        | ile Hor       | ne Insert                 | Page Layout For   | mulas D                        | ata Review        | View                    | Help 🔎                                  | Tell me w           | /hat you wan                                          | t to do   |                                        |
| Pa                                                       | ste<br>pboard | Calibri<br>B I <u>U</u> → | • 11 • A A •      | ≡ = <u>=</u><br>≡ = =<br>Aligr | ≫r eb<br>≪≣ net s | General<br>\$ - %<br>Nu | •<br>000 0:00 €<br>000 0:00 •<br>mber r | Forr<br>Con<br>Cell | ditional Forn<br>nat as Table •<br>Styles •<br>Styles | natting * | 1111 111111111111111111111111111111111 |
| E7                                                       | 7             | • E ×                     | √ f <sub>x</sub>  |                                |                   |                         |                                         |                     |                                                       |           |                                        |
|                                                          | Α             | В                         | С                 | D                              | E                 | F                       | G                                       | н                   | I.                                                    | J         |                                        |
| 1                                                        | Control ID    | Title                     | Presenting Author | Conflict?                      | Wrong Catego      | ry? Score               |                                         |                     |                                                       |           |                                        |
| 2                                                        | 2280387       | Abstract #4               | Support, Meetings | N                              | N                 | 5                       | i                                       |                     |                                                       |           |                                        |
| 3                                                        | 2659922       | Sample Title              | Smith, Chris      | N                              | Y                 | 3                       |                                         |                     |                                                       |           |                                        |
| 4                                                        |               |                           |                   |                                |                   |                         |                                         |                     |                                                       |           |                                        |

**Note:** The columns in the Excel spreadsheet may display in a different order or some may not display depending on how you customized your grid.

#### **Import Scores**

You can import your updated spreadsheet by clicking the **Import/Export** button and choosing the **Import** option.

| Abstract Reviews                         |  |  |  |  |  |  |
|------------------------------------------|--|--|--|--|--|--|
| Reviews awaiting cc 🕶 Save/Edit   Delete |  |  |  |  |  |  |
| 🔚 Import / Export 🗸 🖨 Print Selected 🗸   |  |  |  |  |  |  |
| 🛃 Import i.                              |  |  |  |  |  |  |
| Export to Excel (All Columns)            |  |  |  |  |  |  |
| Export to Excel (Displayed Columns)      |  |  |  |  |  |  |
| ·                                        |  |  |  |  |  |  |

Select the **Browse** button and navigate to your saved .csv file. Click **Import** to upload your file.

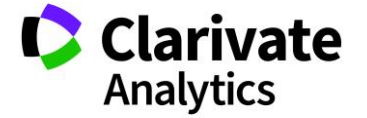

| Import Reviews                                                                                                    |  |  |  |  |  |  |
|----------------------------------------------------------------------------------------------------|--|--|--|--|--|--|
| Instructions                                                                                                    |  |  |  |  |  |  |
| To import scores, select the Control IDs from the grid that you wish to upload scores for and click the "Export to Exc<br>and then upload that file below.                                                                                                    |  |  |  |  |  |  |
| Helpful Tip - if you find some scores are not uploading, this is likely b/c the value you are entering in one of the score the system lists the field as '3 (Average)', then the import will fail. To help with this, click the download the Download your spreadsheet to ensure this does not happen (tip - if you are working in Excel, select the column(s) that contain y columns and replace all of them at once with the new, correct values). |  |  |  |  |  |  |
| [EDIT INSTRUCTIONS]                                                                                                    |  |  |  |  |  |  |
| Export to Excel (Displayed Columns) Download resources Please upload your C:\fakepath\Score.cs Browse file:                                                                                                    |  |  |  |  |  |  |
| Import 😢 Cancel                                                                                                    |  |  |  |  |  |  |

You will see an **Import Report** screen indicating if the upload was successful. If successful, the number of records updated is also included for your reference. If the import failed, the report will give a reason for failure.

| Import Report        |  |  |
|----------------------|--|--|
| Successful import    |  |  |
| Success: 4 Failed: 0 |  |  |
|                      |  |  |

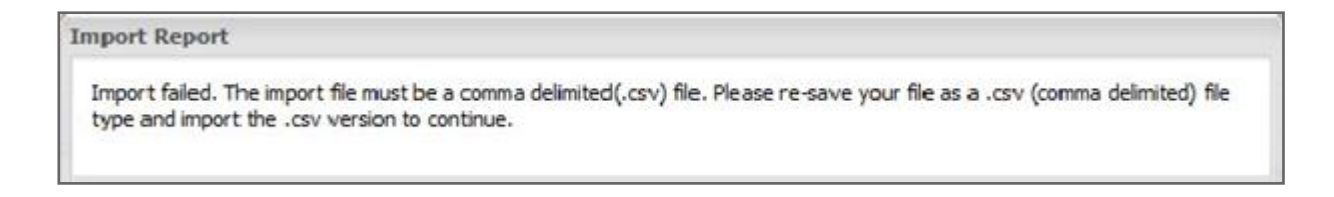

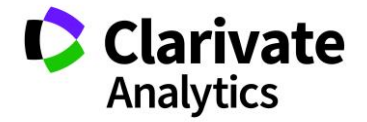

### PRINTING

To print your list of reviews, begin by selecting the submissions you wish to print by clicking the checkbox for one or more Control IDs. If you do not select any checkboxes, all submissions will be included in the printout.

|   | III Abstract Reviews                                            |              |           |              |           |                 |        |         |                |  |
|---|-----------------------------------------------------------------|--------------|-----------|--------------|-----------|-----------------|--------|---------|----------------|--|
| R | Reviews awaiting cc V Save/Edit   Delete Search: X Clear Search |              |           |              |           |                 |        |         | × Clear Search |  |
|   | E Import / Export - I Print Selected -                          |              |           |              |           |                 |        |         |                |  |
|   | Control ID                                                      | Title        | Review    | Presenting   | Conflict? | Wrong Category? | Score  | Average | ×              |  |
|   | <u>2082947</u>                                                  | Abstract #1  | view/edit | Support,     |           |                 | 3      | 3       | ×              |  |
|   | <u>2280387</u>                                                  | Abstract #4  | view/edit | Support,     |           |                 | Select | 0       |                |  |
| ☑ | <u>2280423</u>                                                  | Abstract #10 | view/edit | Support,     |           |                 | Select | 0       |                |  |
| ☑ | <u>2287071</u>                                                  | Abstract #14 | view/edit | Chambers     |           |                 | Select | 0       |                |  |
|   | <u>2287076</u>                                                  | Abstract #18 | view/edit | Chambers     |           |                 | Select | 0       |                |  |
| ☑ | <u>3016119</u>                                                  | Title Sample | view/edit | Smith, Chris |           |                 | Select | 0       |                |  |
|   |                                                                 |              |           |              |           |                 |        |         |                |  |

Click the **Print Selected** button. There are several printing options available to you. You can print with or without the **Scorecard**. The Scorecard displays the scoring options. You may print with or without any scores already entered. Additionally, you can choose to print to your printer or to a PDF Format.

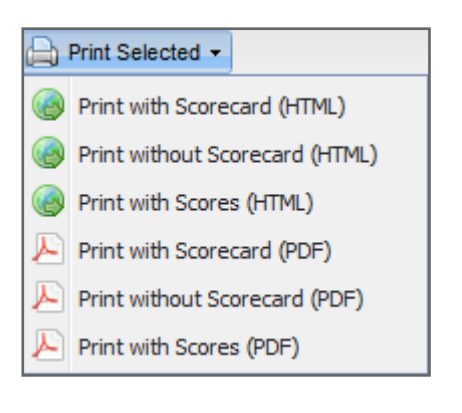

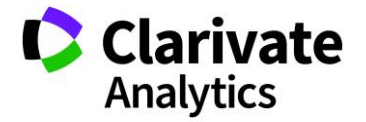

#### An example printout:

| Found 3 Records                                                                                                    |                             |  |  |  |  |
|----------------------------------------------------------------------------------------------------|-----------------------------|--|--|--|--|
| []                                                                                                    |                             |  |  |  |  |
| ABSTRACT SO                                                                                                    | ABSTRACT SCORECARD          |  |  |  |  |
| Conflict Of Interest                                                                                                    | Wrong Category              |  |  |  |  |
| Score: 1 2 3 4 5                                                                                                    |                             |  |  |  |  |
| Scoring Col 2: 1 2 3 4 5                                                                                                    | Scoring Col 2: 1 2 3 4 5    |  |  |  |  |
| Recommendations: Newsworthy                                                                                                    | Recommendations: Newsworthy |  |  |  |  |
| Arethods:: Chinede Consequences of Reflective and Defective 3- and 1-cent Functions<br>Cytogenetic analysis of CLLP2 used to be limited due to our inability to induce metaphases in the leukemic cells with the<br>conventional banding techniques. However, a more accurate assessment of chromosomal abnormalities has now become<br>the comparative genomic hybridization screening. Using the interphase fluorescence in hybridization (FISHY) technique,<br>upon testing a large number of CLLP patients at a single institution, chromosomal aberrations were detected in 82% of<br>cases. Lee Lindsey, John Ogal. |                             |  |  |  |  |
| Materials:: Clinical Consequences of Reflective and Defective B- and T-Cell Functions<br>Deletion of chromosomal segment 13? 14 probably represents early clonal aberrations in CLLP, and strongly suggests the<br>presence of a tumor suppressor gene whose loss or inactivation may be crucial in development of this disease. There has<br>been considerable progress in recent years toward identification of the putative CLLP-associated tumor suppressor gene.<br>Lee Lindsey, John Ogal.                                                                                                    |                             |  |  |  |  |
| <b>Results::</b> Clinical Consequences of Reflective and Defective B- and T-Cell Functions<br>Deletions of chromosome 11 at q 22-23 are also thought to result in inactivation of a tumor suppressor gene. The<br>International Workshop on CLLP (IWCLL) addressed the generic issue of minimum diagnostic requirements for CLLP<br>(which can be applied universally and not restricted only to criteria of protocol entry eligibility) and recommended a<br>blood lymphocyte threshold of 10 by 109/L                                                                                                    |                             |  |  |  |  |
|                                                                                                    |                             |  |  |  |  |

Conclusions:: Clinical Consequences of Reflective and Defective B- and T-Cell Functions In conclusion, the International Workshop on CLLP (IWCLL) addressed the generic issue of minimum diagnostic requirements for CLLP

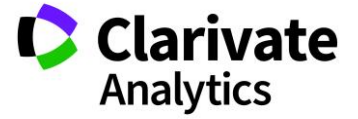

#### **ScholarOne**<sup>®</sup>

ScholarOne, a Clarivate Analytics Business, provides comprehensive workflow management systems for scholarly journals, books, and conferences. Its web-based applications enable publishers to manage the submission, peer review, production, and publication processes more efficiently, increasing their profile among authors, decreasing time-to-market for critical scientific data, and lowering infrastructure costs. ScholarOne offers workflow solutions for the submission and review of manuscripts, abstracts, proceedings, books, grants & awards, and production. Supporting over 365 societies and publishers, over 3,400 books and journals, and 13 million users, ScholarOne is the industry leader.

To learn more, visit: Clarivate.com

CLARIVATE ANALYTICS MAIN OFFICES

North America: +1 888 399 2917

Europe, Middle East & Africa: +442038114093

Latin America: +551183709845

Japan: +81345893100 Asia Pacific:

Australia +61285877636 New Zealand +61285877636 China +861057601200 India +911130446419 Korea +82220768100 SE Asia & Pakistan +6567755088 Taiwan +886225033034

© 2018 Clarivate Analytics

clarivate.com

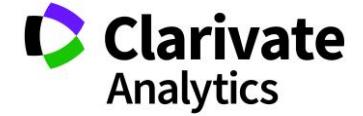

Effective Date: 28-November-2018 Document Version: 1.6